## Soittolistan luonti tapahtuman mukaan

Luo soittolista järjestämällä useita tiedostoja tapahtumien ja tallennuspäiväyksien mukaan.

1 Valitse toistotila.

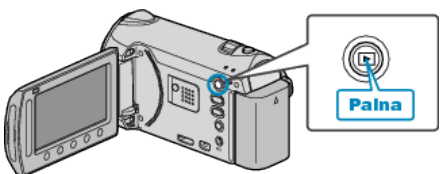

2 Valitse videotila.

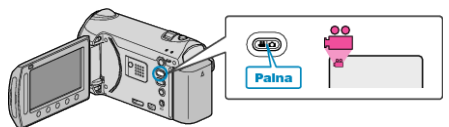

3 Avaa valikko koskettamalla 🗐.

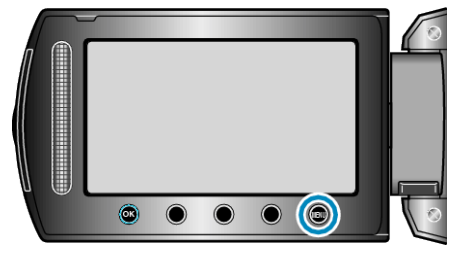

4 Valitse "EDIT PLAYLIST" ja kosketa ⊛.

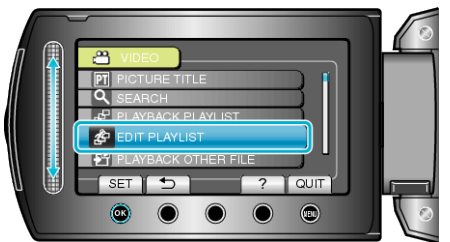

5 Valitse "NEW LIST" ja kosketa ®.

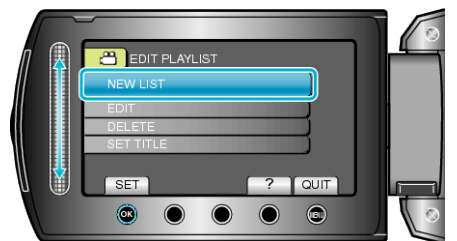

6 Valitse "CREATE BY EVENT" ja kosketa 👀.

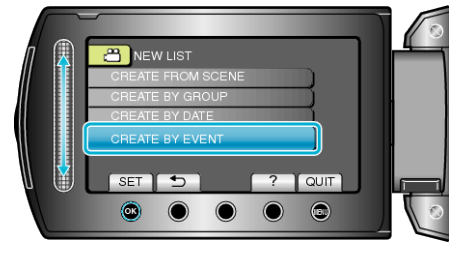

7 Valitse tapahtuma ja kosketa 👀.

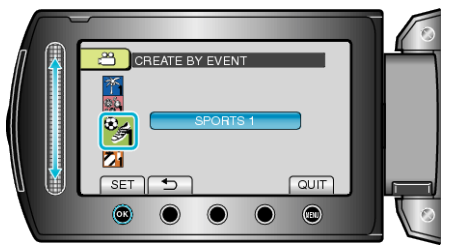

8 Valitse soittolistaan lisättävä päiväys ja kosketa ®.

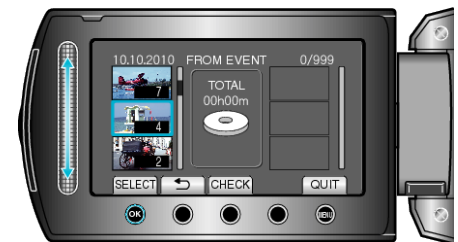

- Kosketa "CHECK" tarkistaaksesi valitun videon.
- 9 Kosketa 🛞 asettaaksesi videon oikealle puolelle.

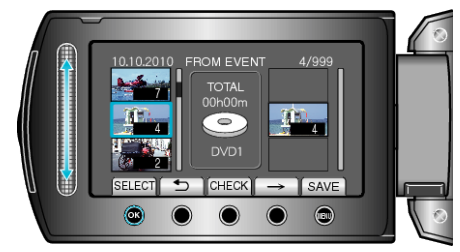

- Toista vaiheet 8-9 ja järjestä videot soittolistalla.
- Vaihtaaksesi videon asemaa, valitse haluamasi sijoituspiste kosketusanturilla vaiheen 8 jälkeen ja kosketa <sup>®</sup>.
- Poistaaksesi videon soittolistasta kosketa "→" valitaksesi videon ja kosketa sitten <sup>®</sup>.
- 10 Kosketa järjestelyn jälkeen 🗐.

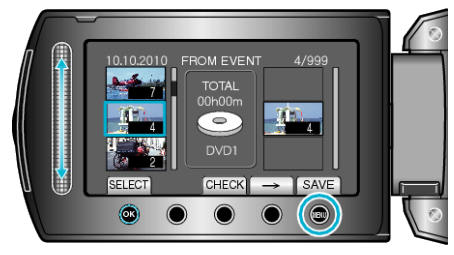

11 Valitse "SAVE AND THEN QUIT" ja kosketa 🛞

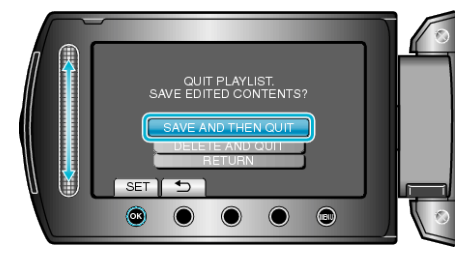